# Smart Bell Mobile2Door User Guide

 Important index: Mobile2Door operation

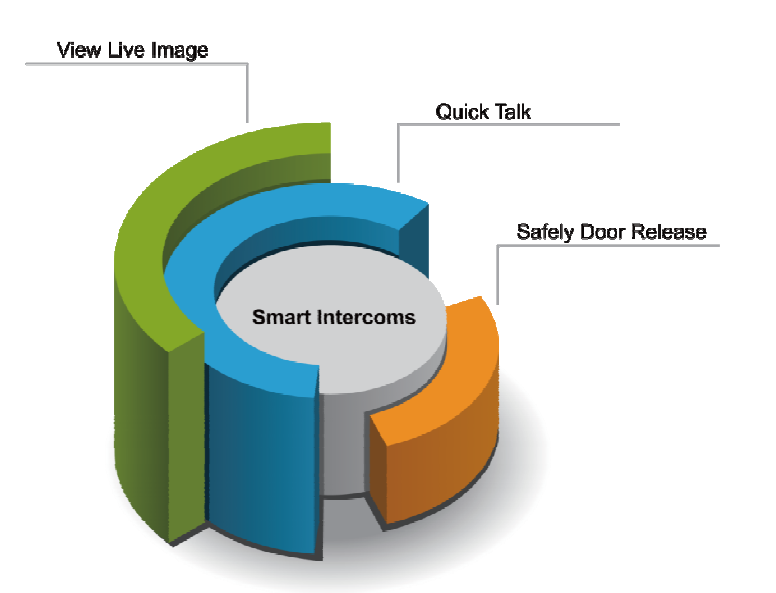

Thank you for selecting Smart Bell for your communication and security needs. . Please read this manual carefully before installation and keep it in a safe place for future reference.

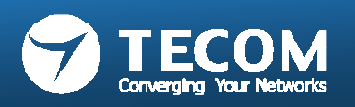

Kevin Tsou Rev 0526 0214

## Main Page of Smart Bell App

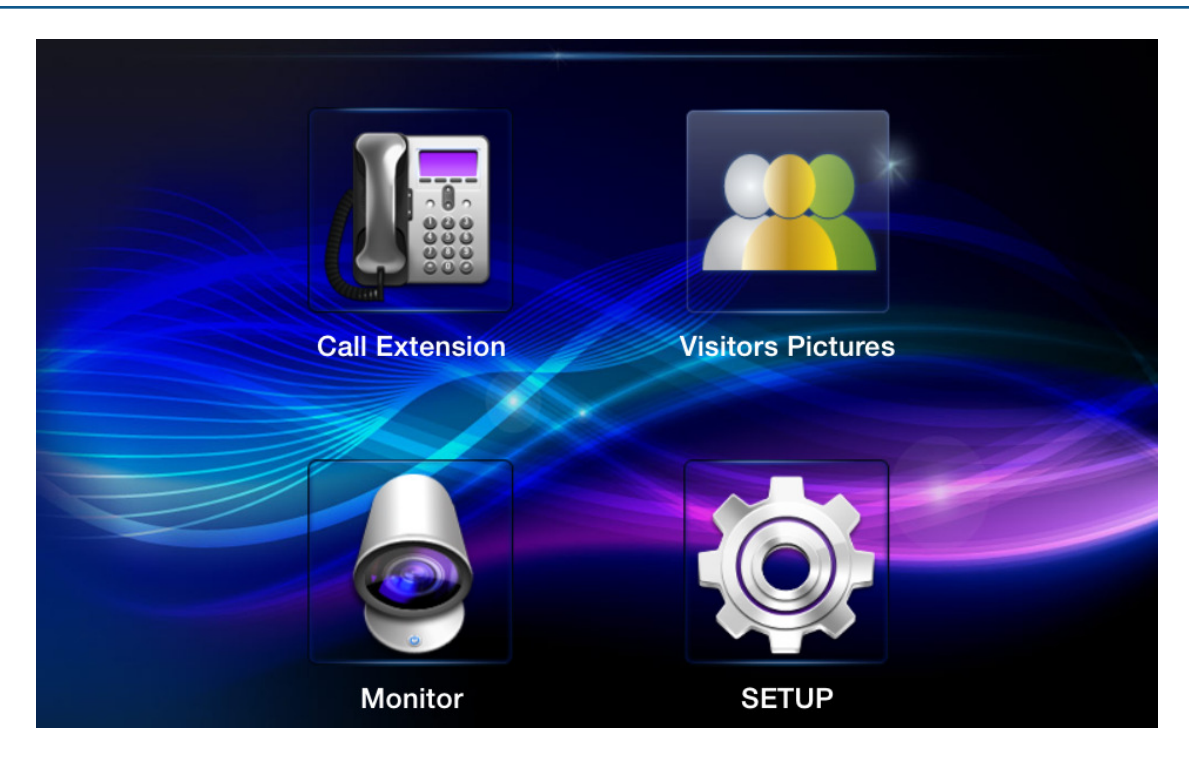

#### Call Extension

Talk to other Smart phone/Indoor phone without video

Monitor

Audio and video monitoring for door phone

- Visitors Pictures
   Visitor pictures tracking
- SETUP System settings

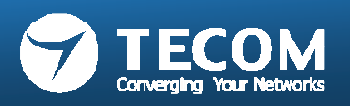

## Function chart

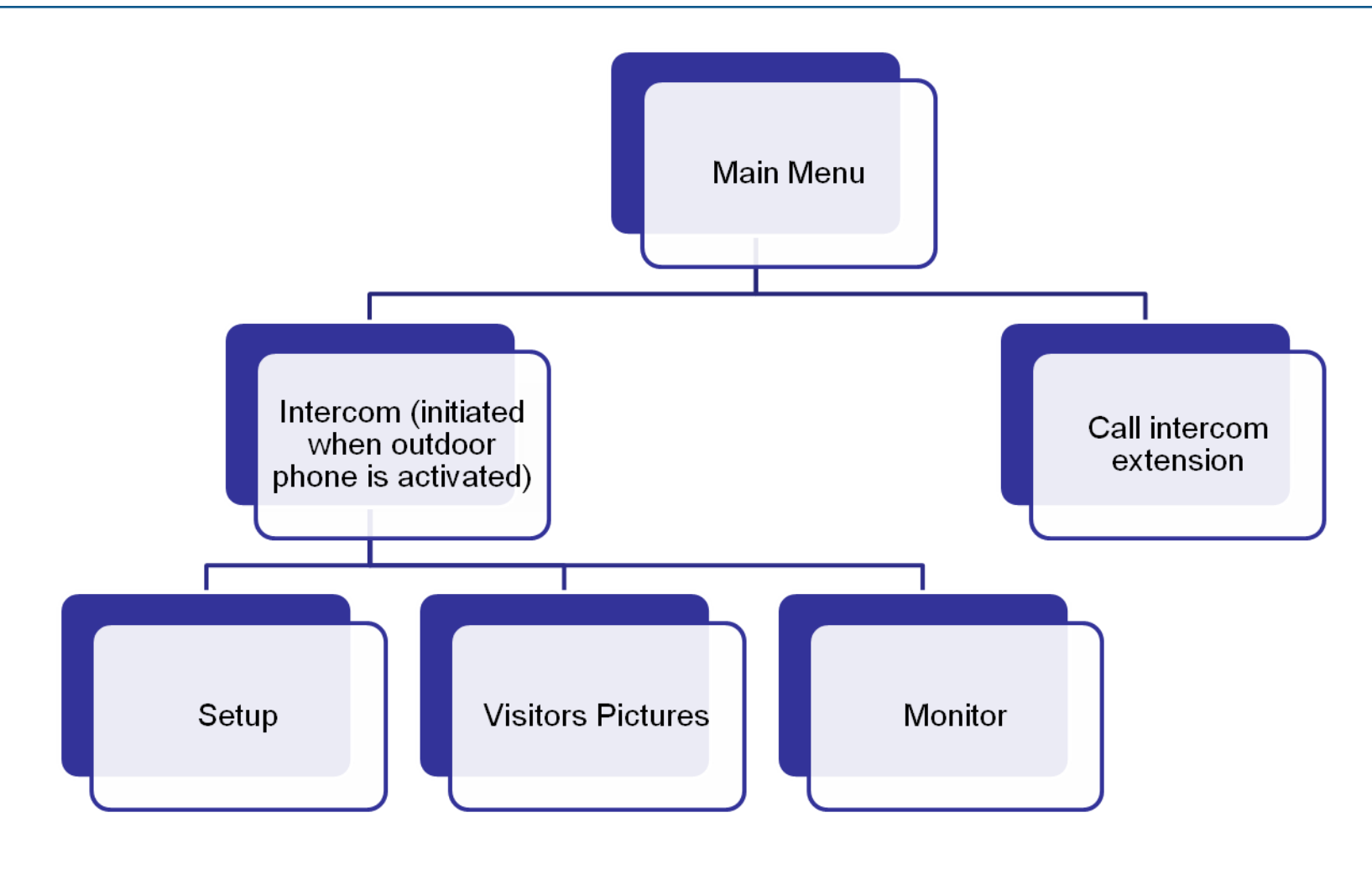

Default talk/monitor time is 60 seconds.

•

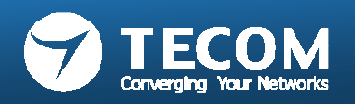

## Intercom for Master station 10" tablet IP-5800

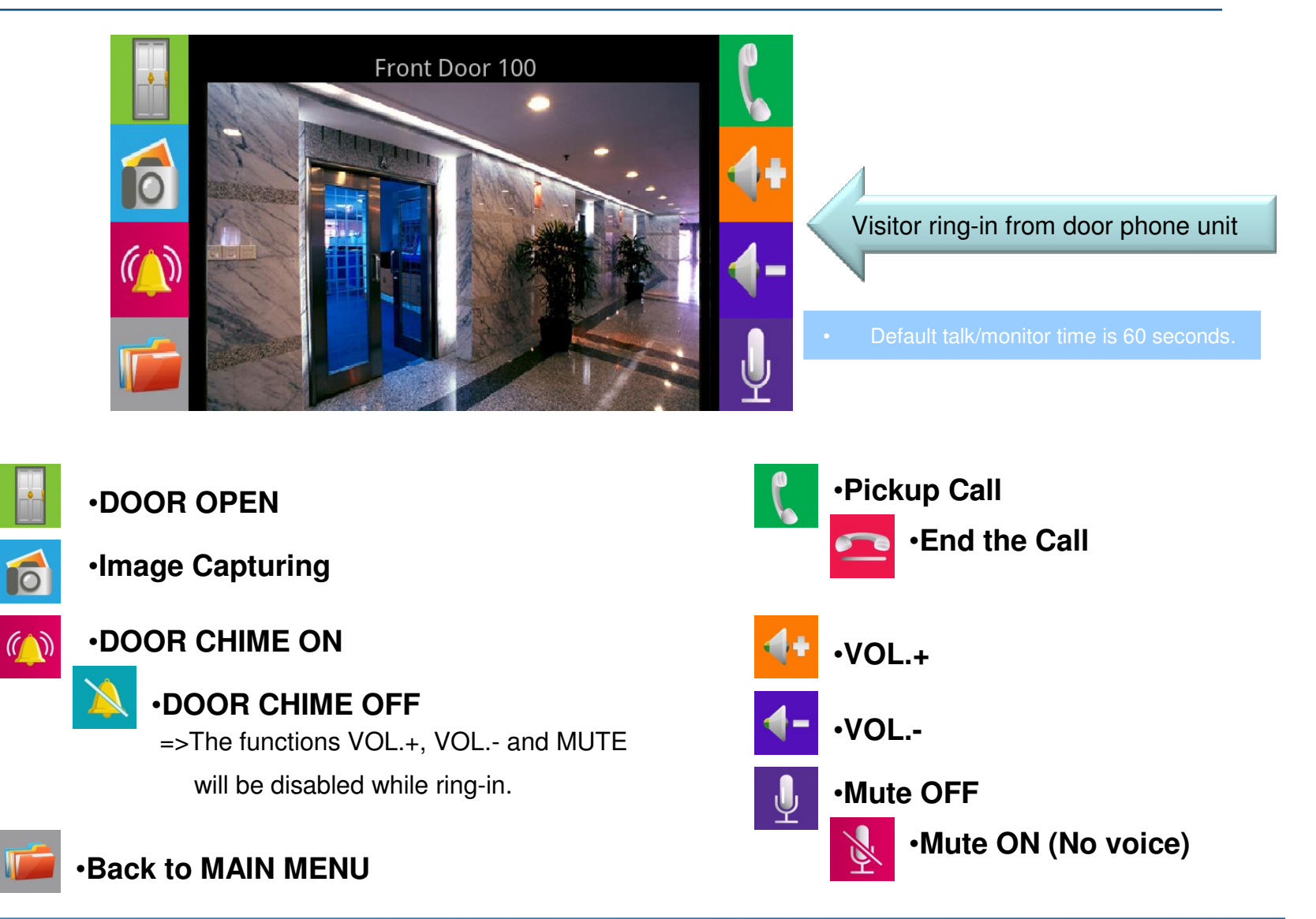

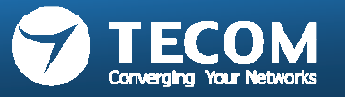

### Intercom for Smart phone & tablet

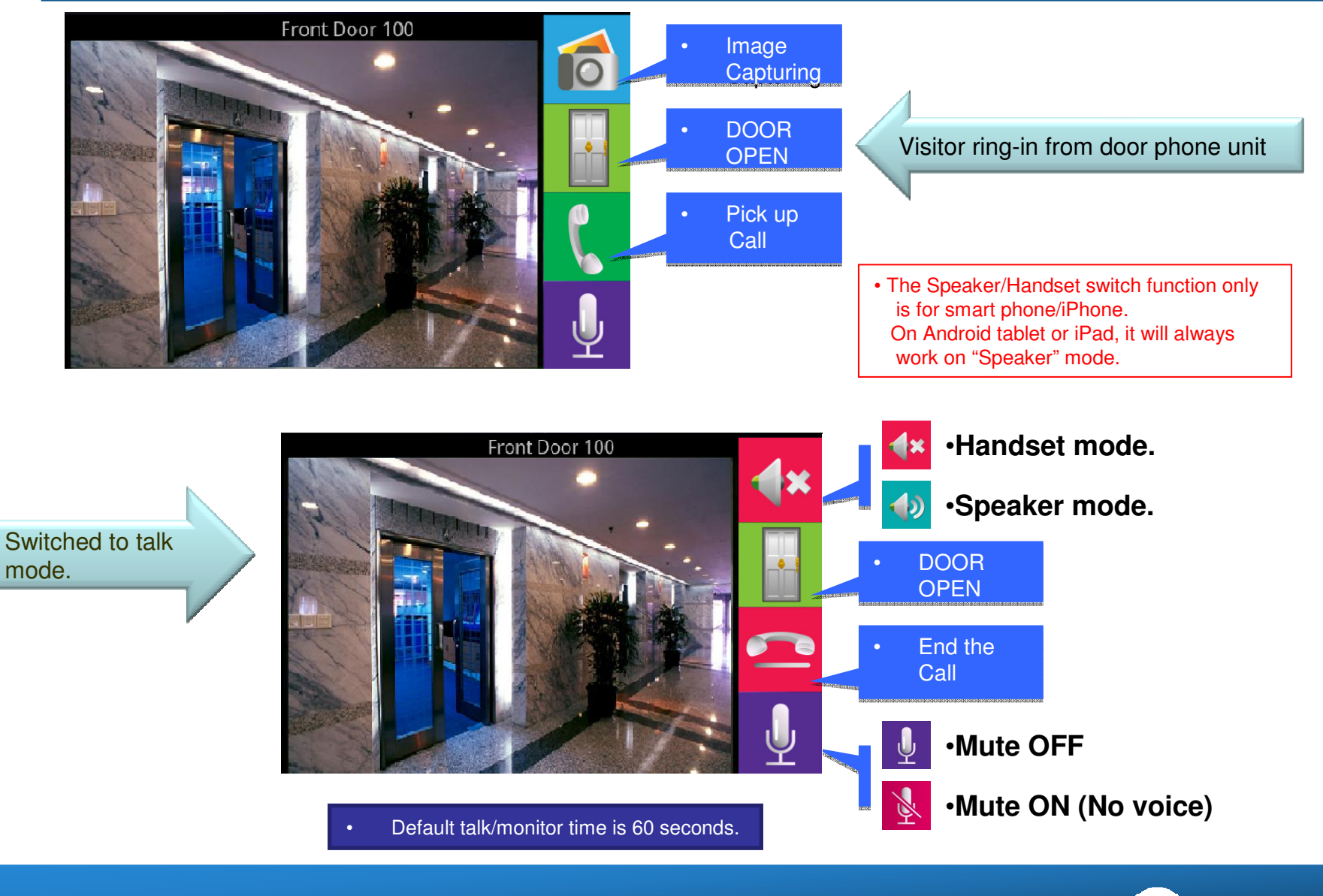

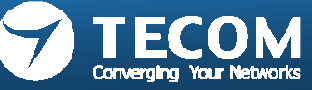

### Call Intercom extension

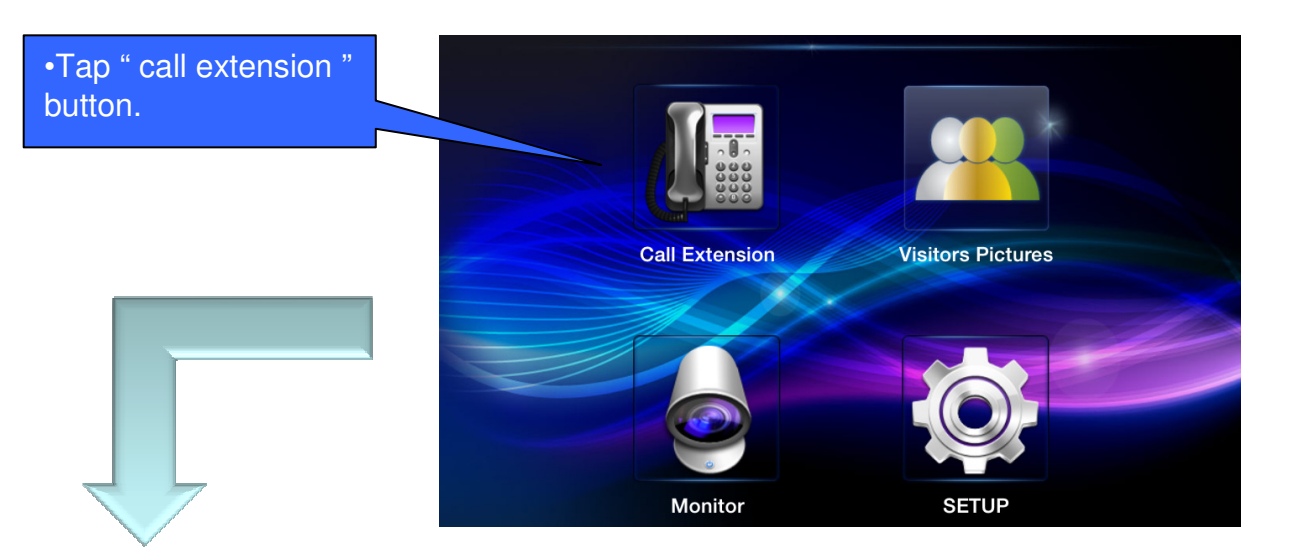

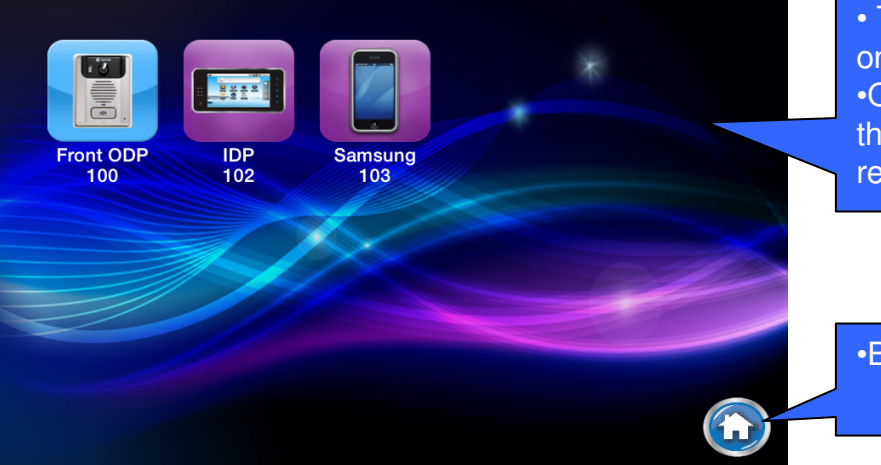

The registered phones are listed on screen, click on the icon for n the icon for audio intercom.
Only eight phones can be listed on screen, If more than eight phones registered, please slide up for remain phones appear.

•Back to main page.

- Call intercom extension is an audio only intercom.
- Video is not applicable in this version.

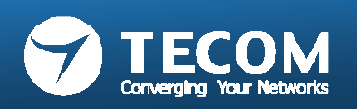

## MONITOR

• Through the monitor function to monitor the image of the front door or 2rd door

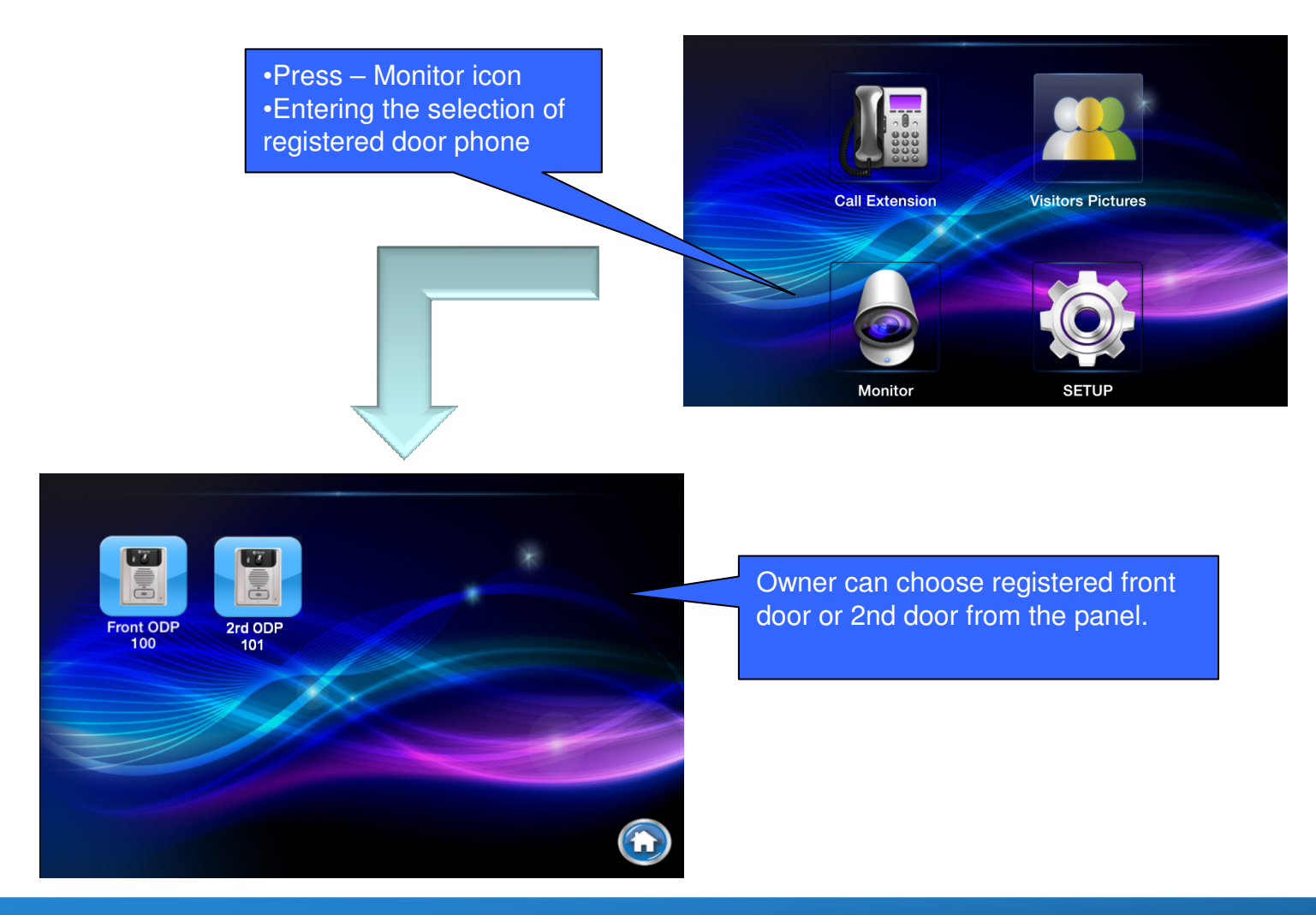

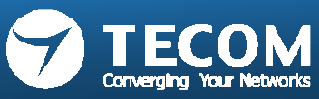

## VISITOR LOG(photo snap shot)

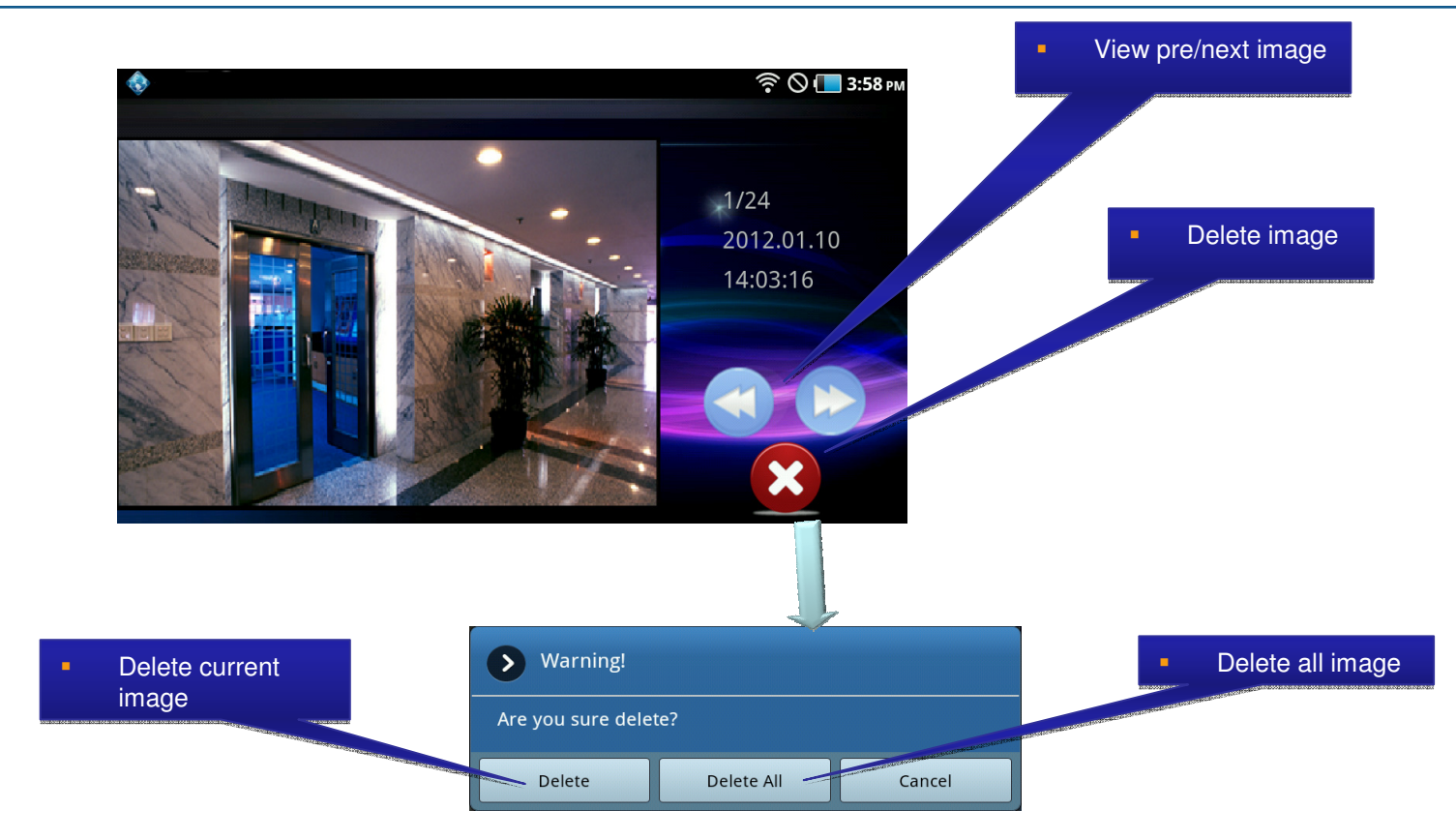

#### Visitor Picture Storage:

- Android: The pictures are stored in SD-Card. When the free memory size is less than 5%, it will show a warning message.
- IOS: The visitor pictures can be stored up to 400 pcs.
   If memory size is full or up to 400 pcs, we will delete old pictures and save new image automatically.

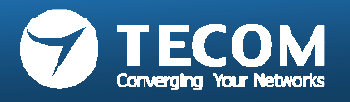

# SETUP

- SETUP page for Smart phone
  - Ringtone Settings, Background Settings, Modify Registration Message, Card Settings, Volume, Version and Terminal Equipment. Total in 7 features.
- SETUP page for Indoor phone/Master station (10" tablet IP-5800)
  - Ringtone Settings, Background Settings, Modify Registration Message, Card Settings, Volume, Version and Terminal Equipment, slide show. Total in 8 features.

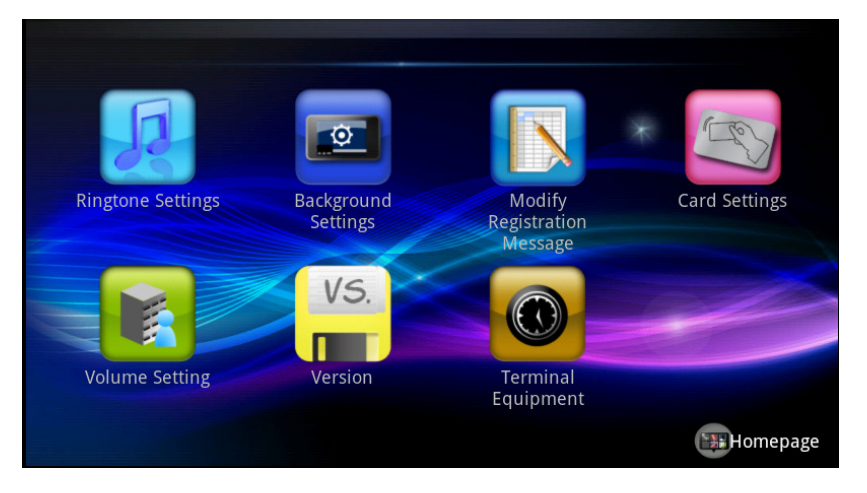

SETUP Page for Mobile Device

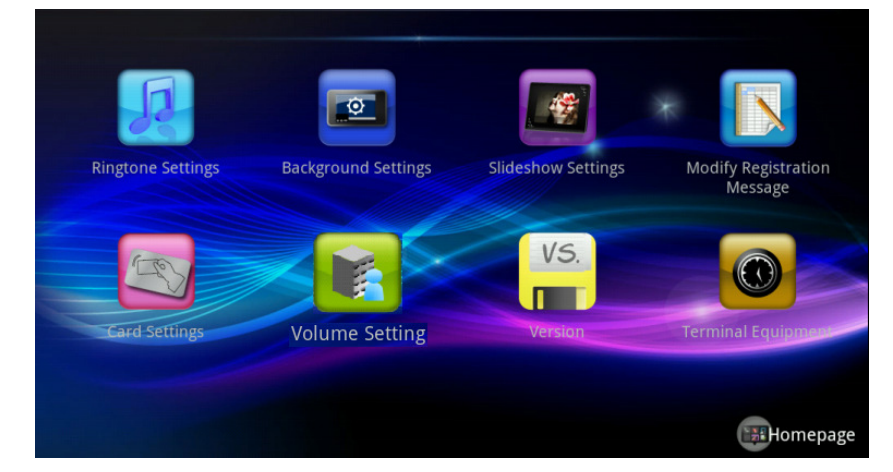

SETUP Page for 10" tablet IP5800

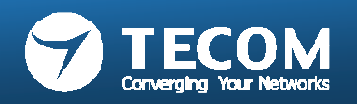

## **Ringtone settings**

• Users can store ringtone files in the "ring" folder of sd card, select the ringtones.

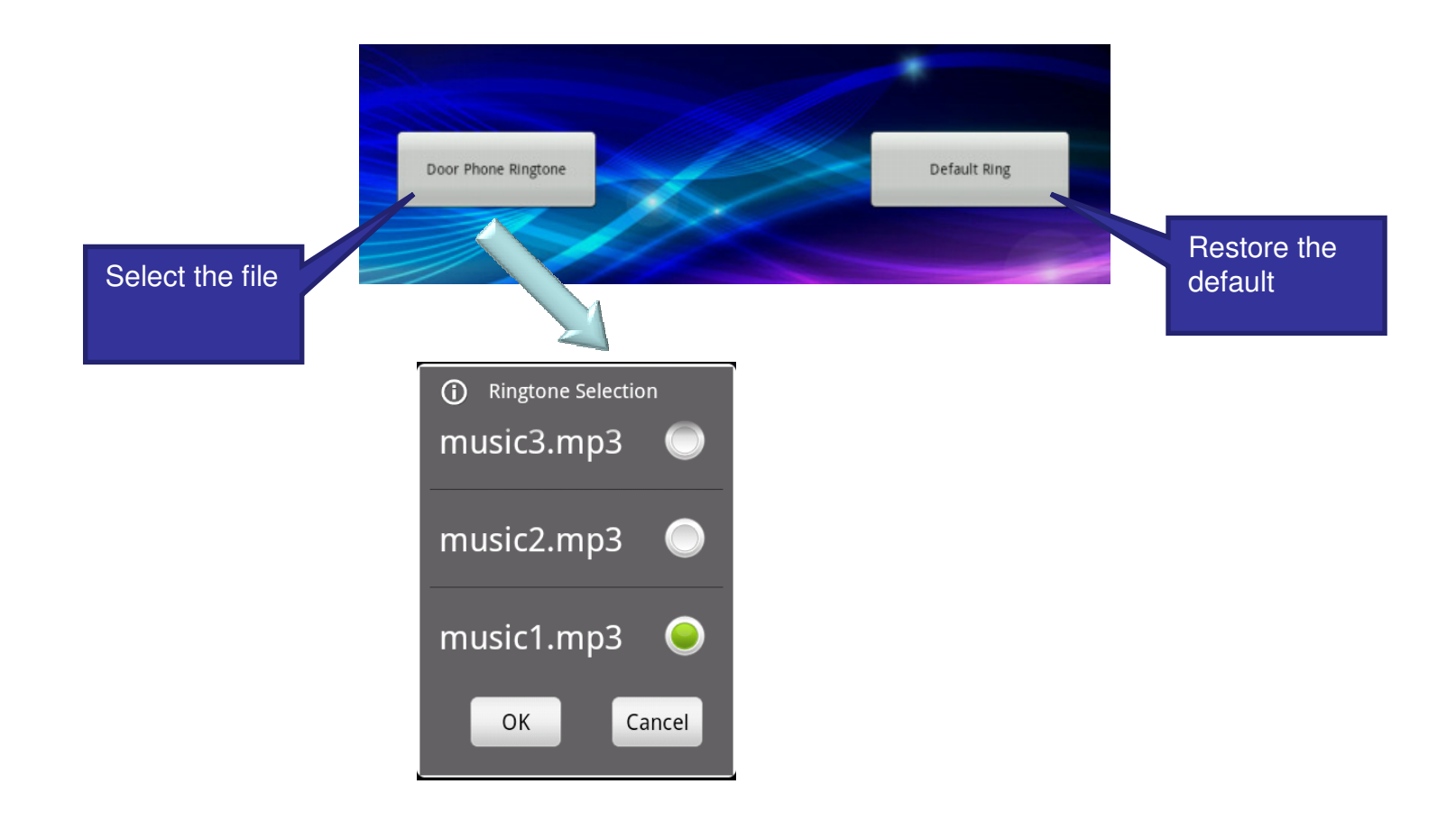

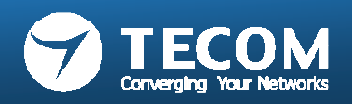

## **Background Settings**

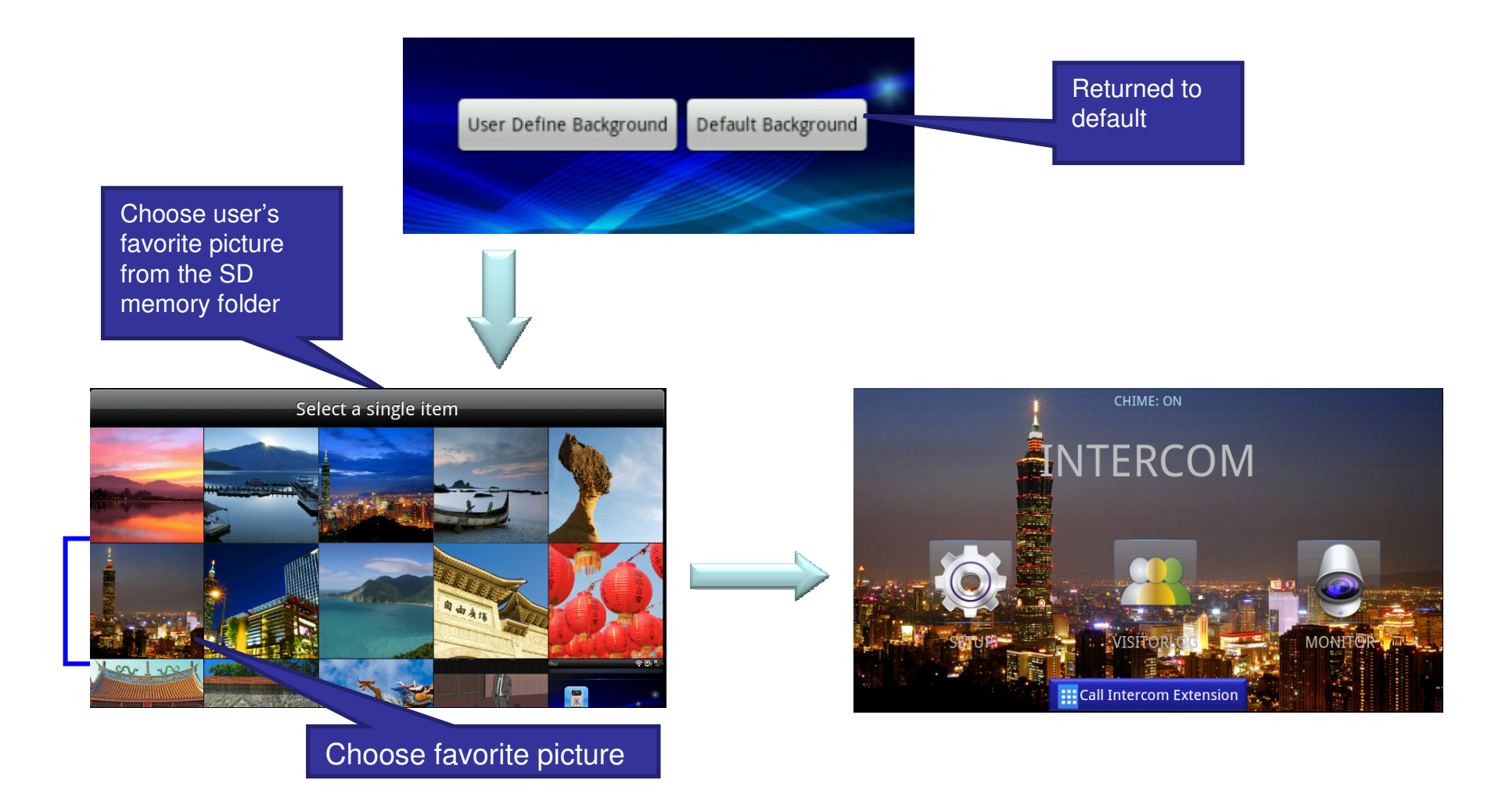

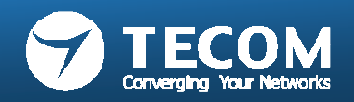

## Modify Registration Message

• Warning: to modify the registration information (Account, password and the server address) must be the same as the registration information recorded on the e-GW, otherwise it will result in registration failure.

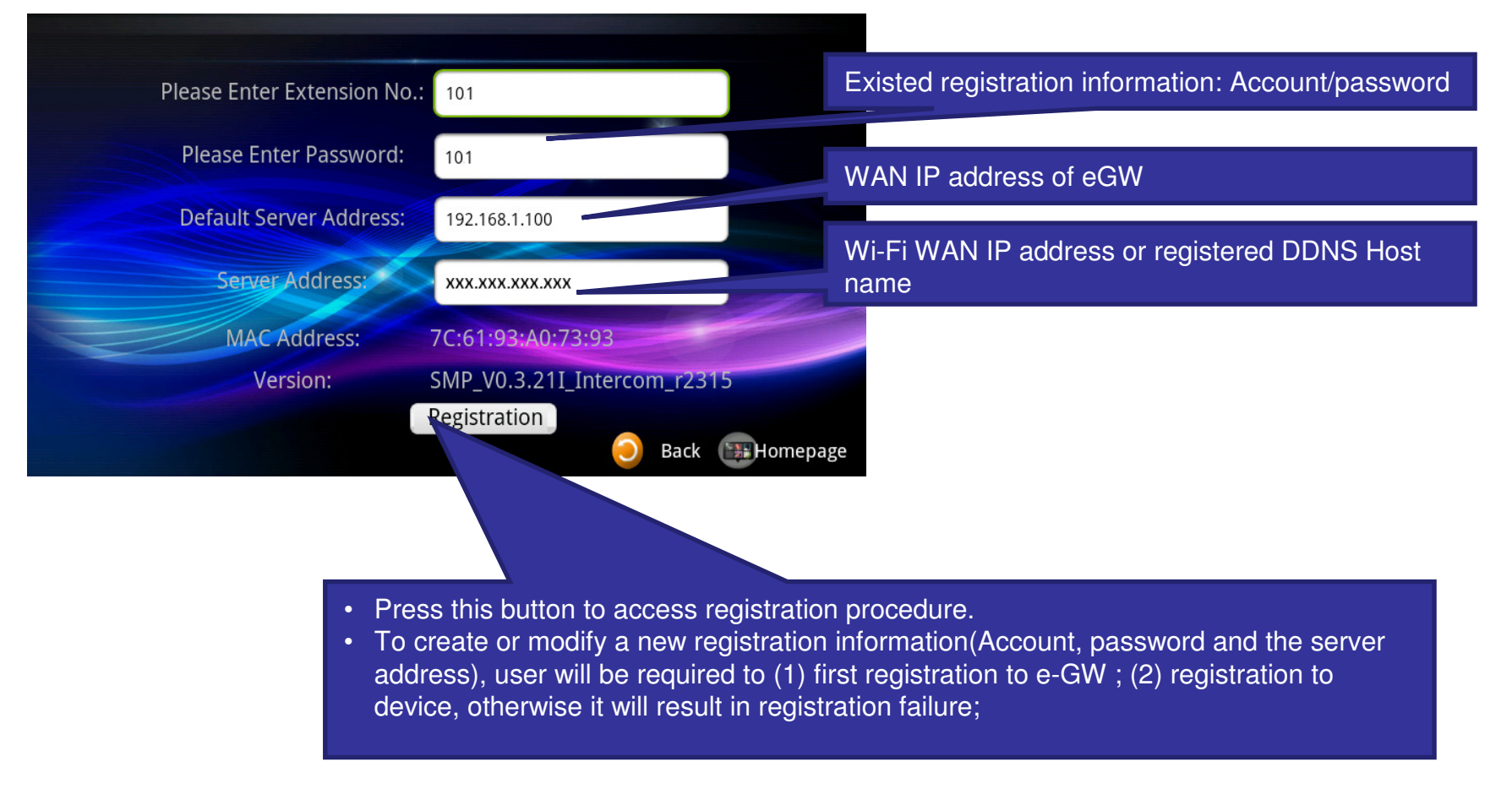

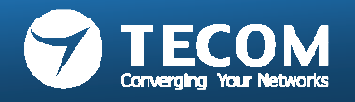

### Modify Registration Message flow chart

Login e-GW changes The Device Registration Information

Device connected to the Internet (Or confirm the IDP is Connecting with of e-GW)

To enter intercom, modify the Registration Message page, and fill in the registration information

When the intercom on the screen display the Registration Success Message, said the registration was successful

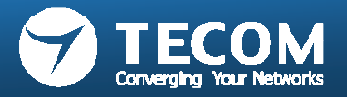

## **Card Settings**

- · Users can add or set the access card
- 1. New access card: Click the "Detect Cards the button.
- 2. Edit the access control card: the "long press" card number to edit card information.
- 3. System can support up to 32 access cards.
- Add the access card:
- . Press the "Detect Cards, RF ID card button to begin assay.
- 2. RF ID card to brush off the lens of the ODP.
- 3. When displayed to the right card number detection success.
- 4. Press the "Cancel Detecting the end of the RF ID card detection.

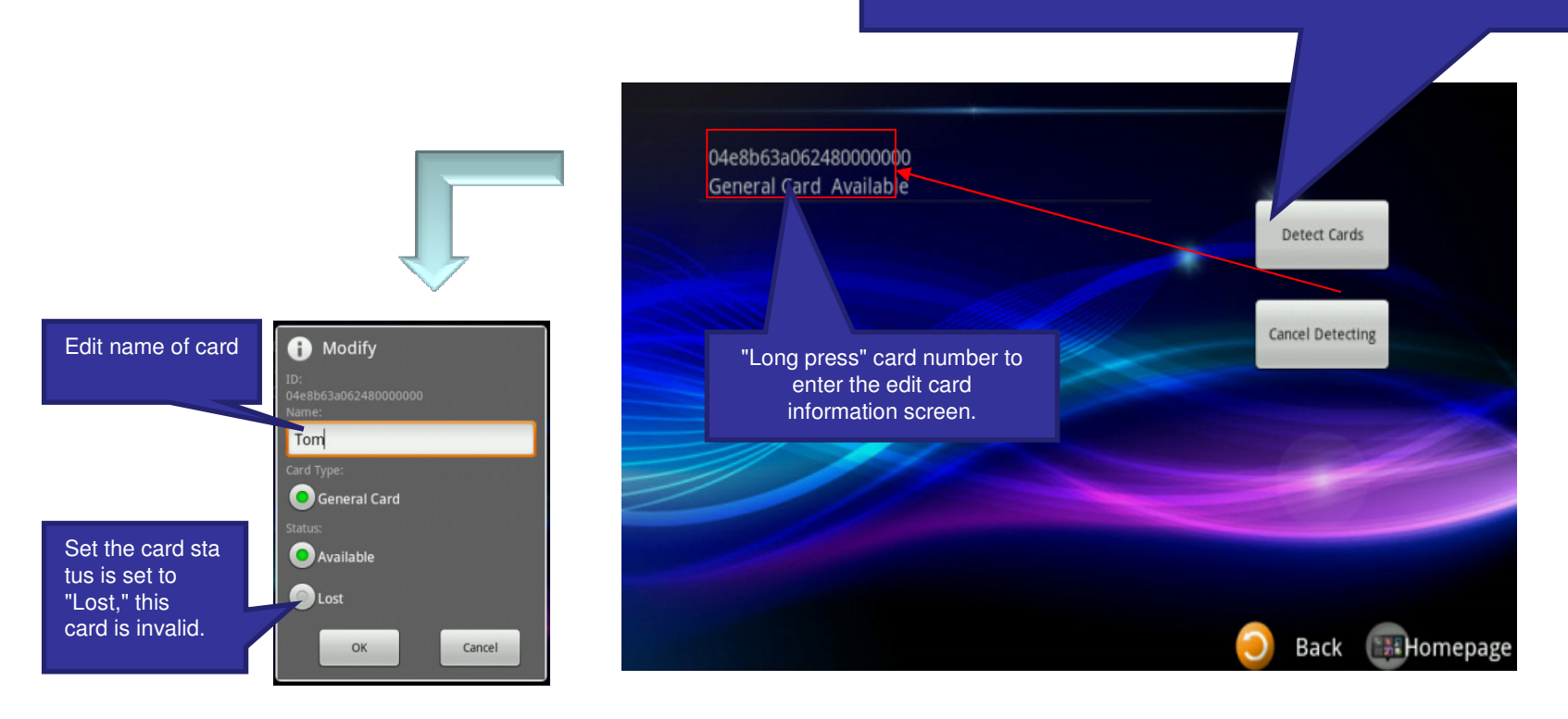

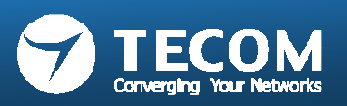

### **Volume Settings**

• ODP volume and device volume can be adjusted

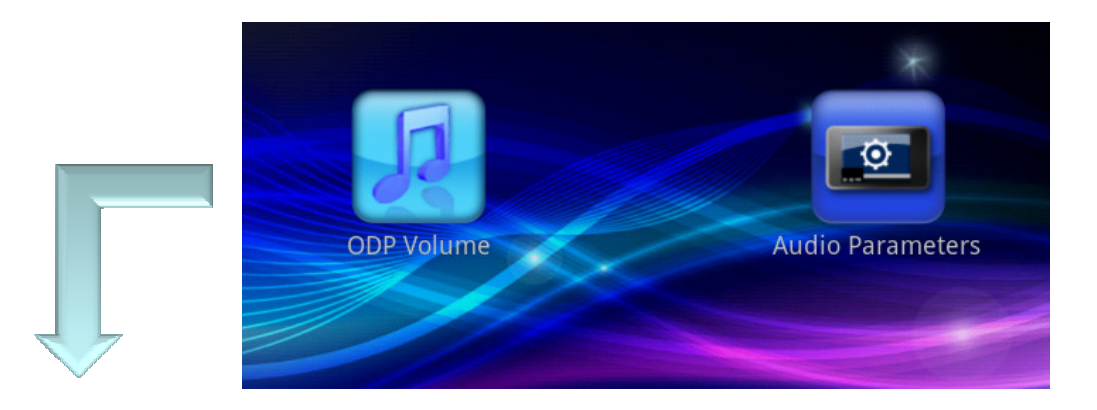

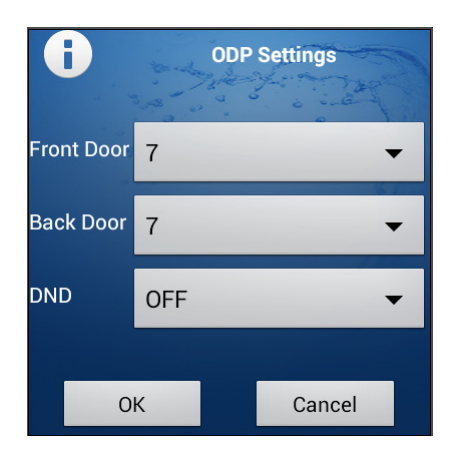

Adjustable front door and back door Speaker volume

DND (Do Not Disturb): When DND is "ON", it will silence incoming calls. (The DND setting is for Android only.)

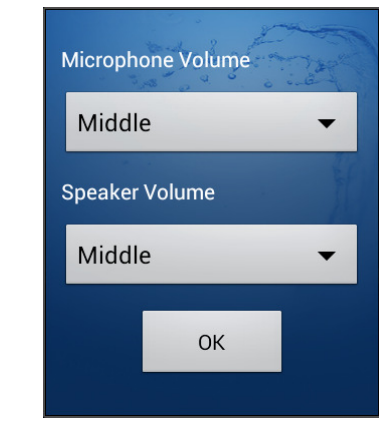

Adjustable Device Microphone and Speaker Volume.

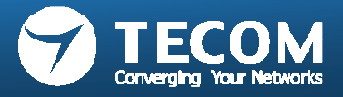

## Volume Settings (DND)

### Android platform

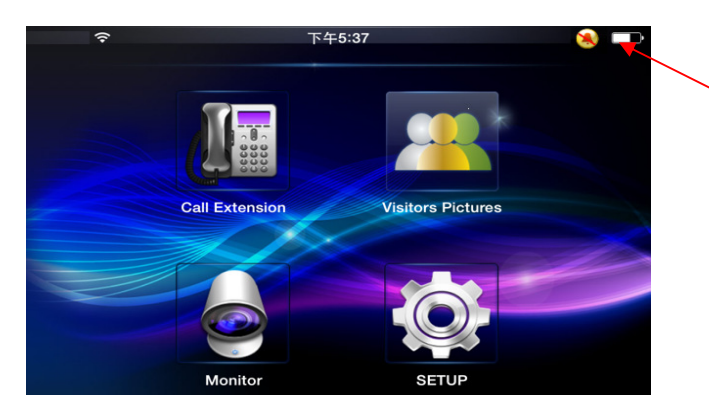

The icon appears on top-right at corner of main screen to remind user the DND status is "ON".

#### IOS platform

User can turn off the "APNS" Notification sound alert by IOS settings.

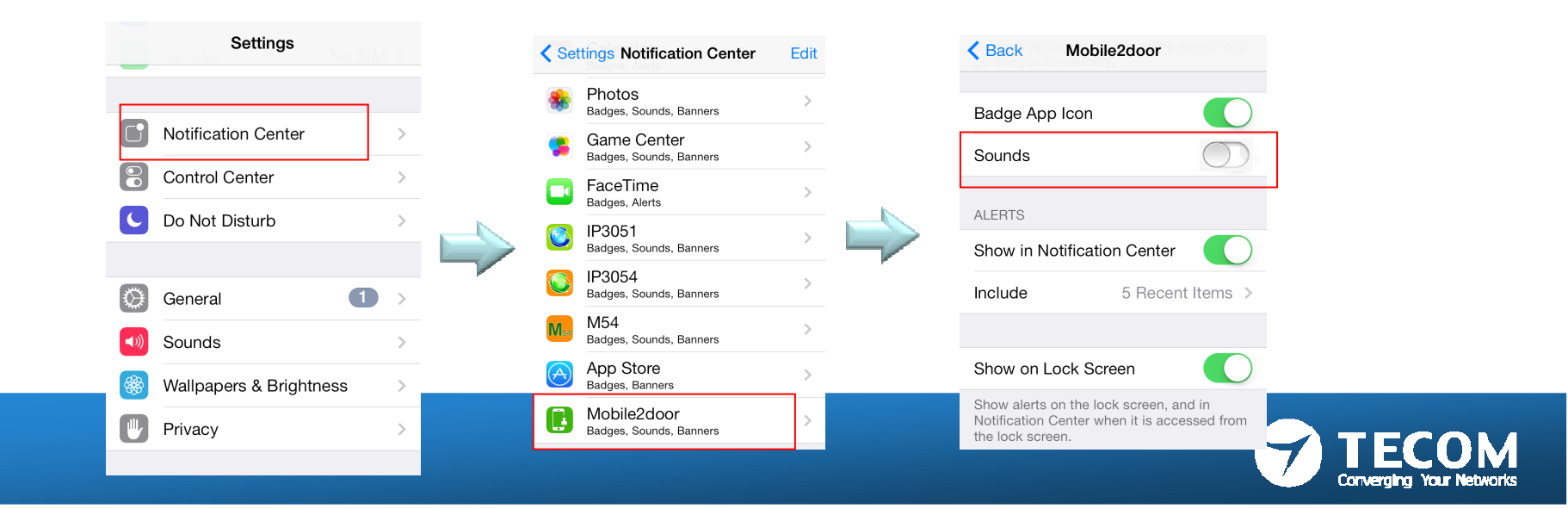

## Version & Terminal equipment

· View version information

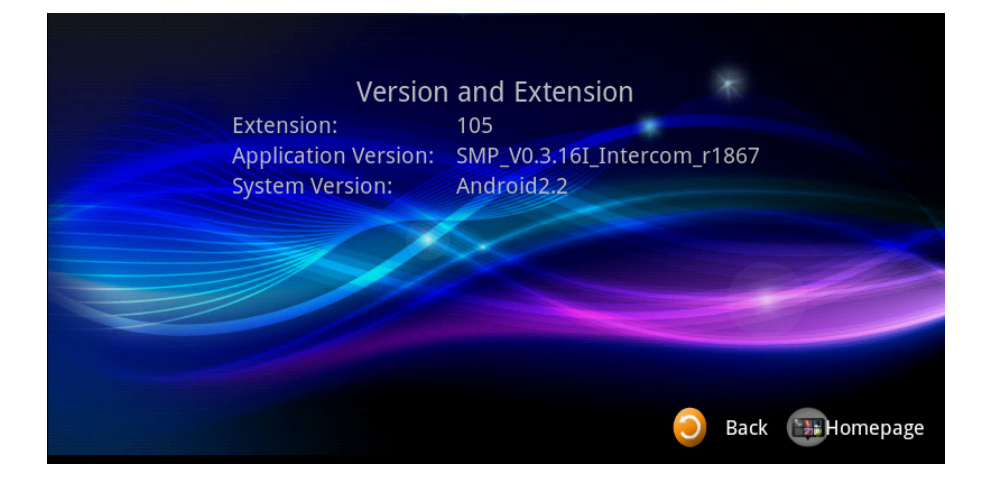

• List of all terminal equipment on the currently registered.

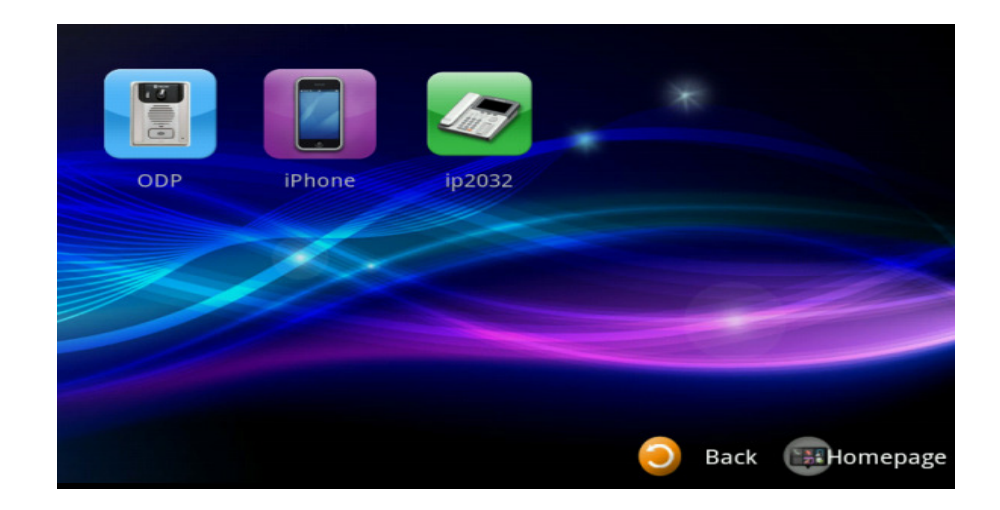

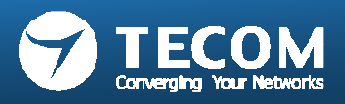

## Slideshow settings (only for IP5800 10" tablet)

- User photos can be stored in the SD-Card album folder after the start of this function.
- When the screen into sleep mode, the system will automatically perform a digital photo frame function.

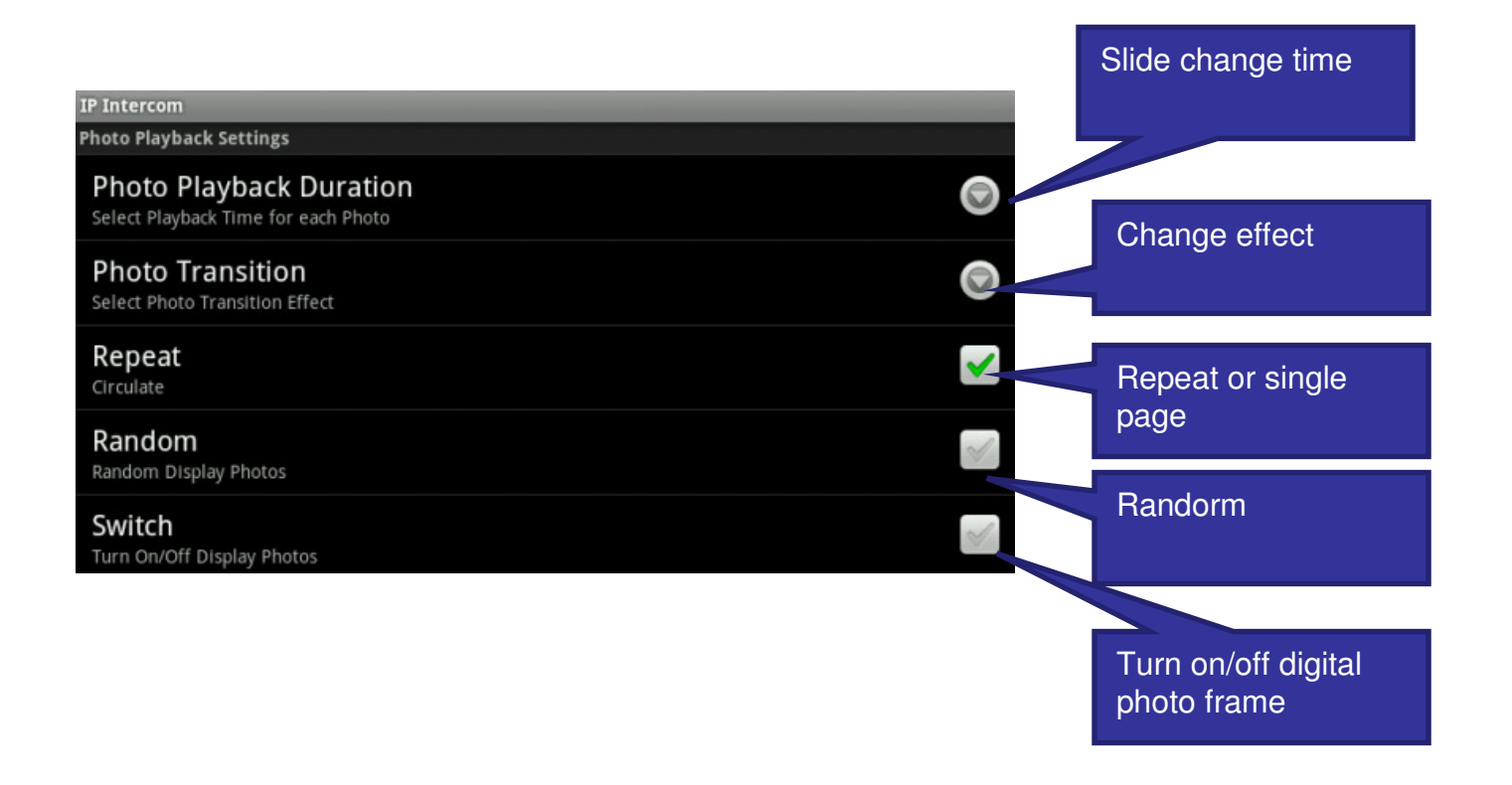

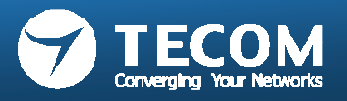

## Exit Mobile2Door App

#### Android smartphone:

#### 1) Exit Mobile2Door App

- Exit Mobile2Door App, the Smartphone will not receive any incoming call notification.

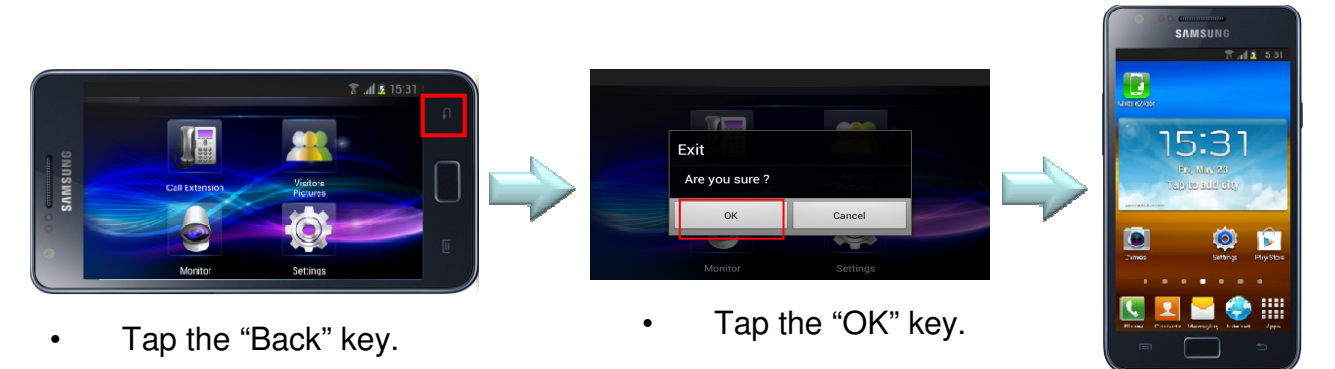

#### 2) Leave Mobile2Door UI, and App running in the background

- Keep App running in the background and 3G/Wifi connection, the Smartphone can receive the incoming call notification.

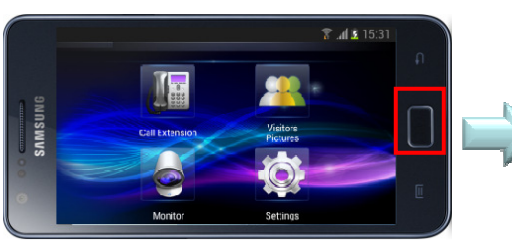

• Tap the "Home" key.

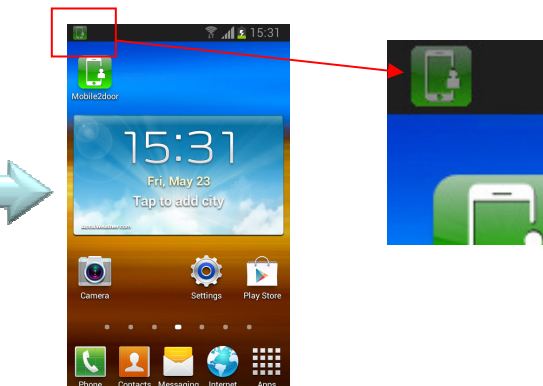

•The green Mobile2door icon displayed on the system bar.

**Note:** If it is **gray** Mobile2door icon, It means App is disconnected with eGW. Please check Smartphone Network, otherwise it will not receive Intercom notification.

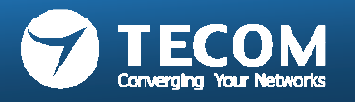

#### 3) Visitor ring-in from door phone unit, when Mobile2Door App is running in the background

- When visitor ring-in from door phone unit, the Mobile2Door App will pop-out automatically.

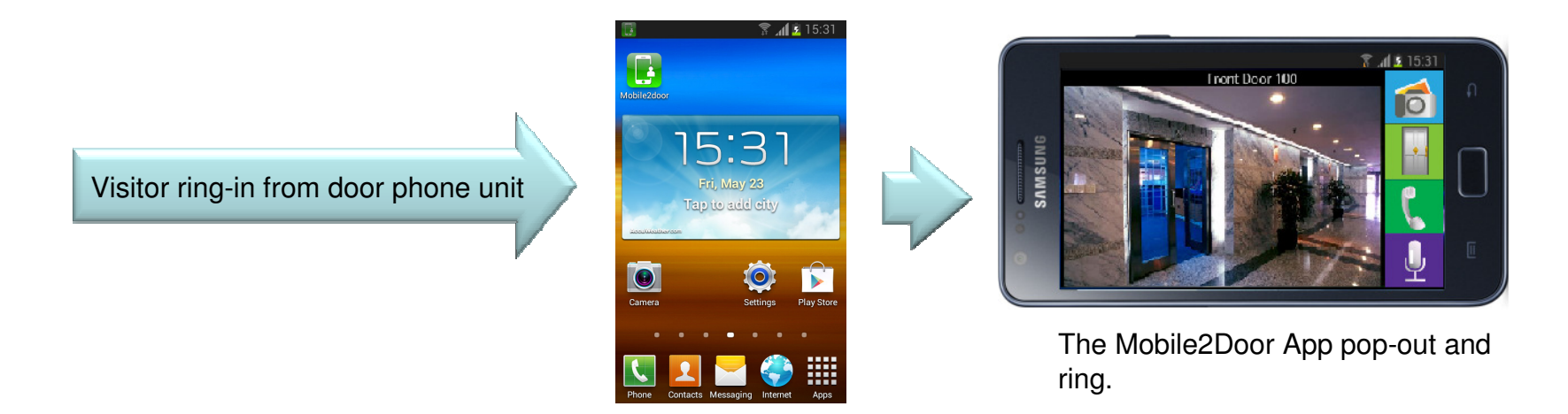

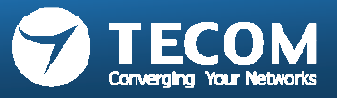

#### iPhone:

- When user exits the Mobile2Door App, please make sure the Notification is enable and 3G or Wifi network is connected for incoming call notification received.

#### 1) Notification Setting

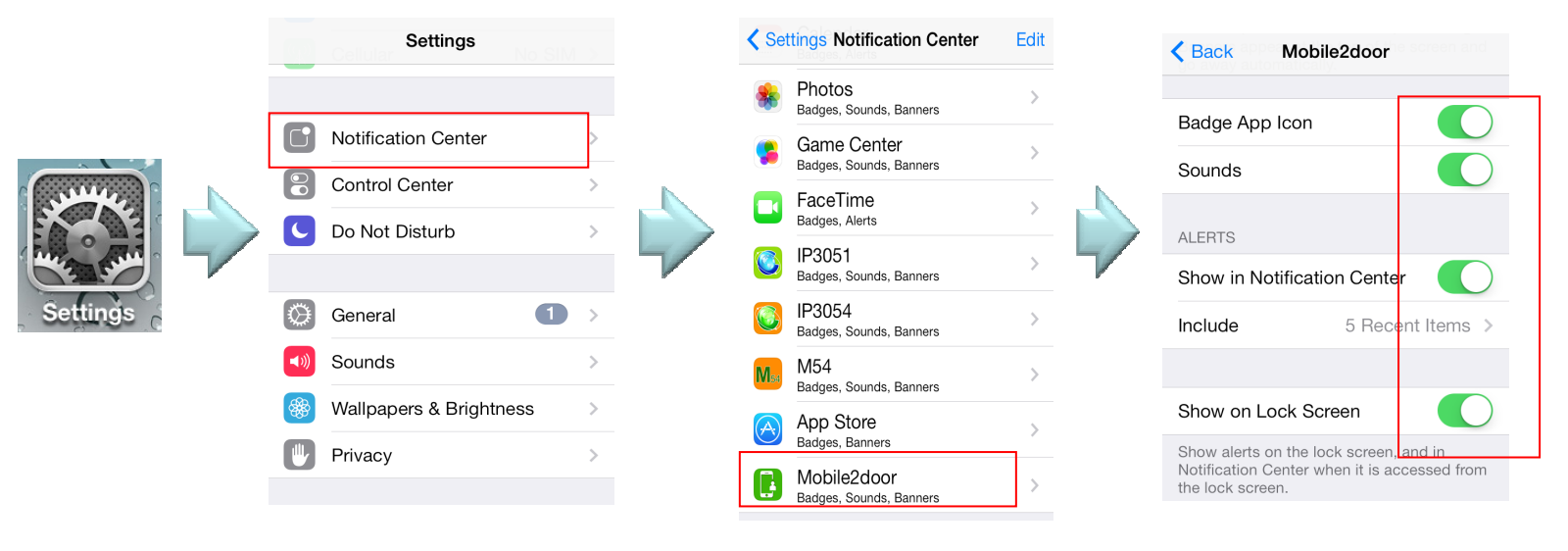

•Enable these items.

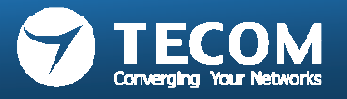

2) Visitor ring-in from door phone unit, when Mobile2Door App is not runninga) iPhone screen is locked, receive the incoming call notification.

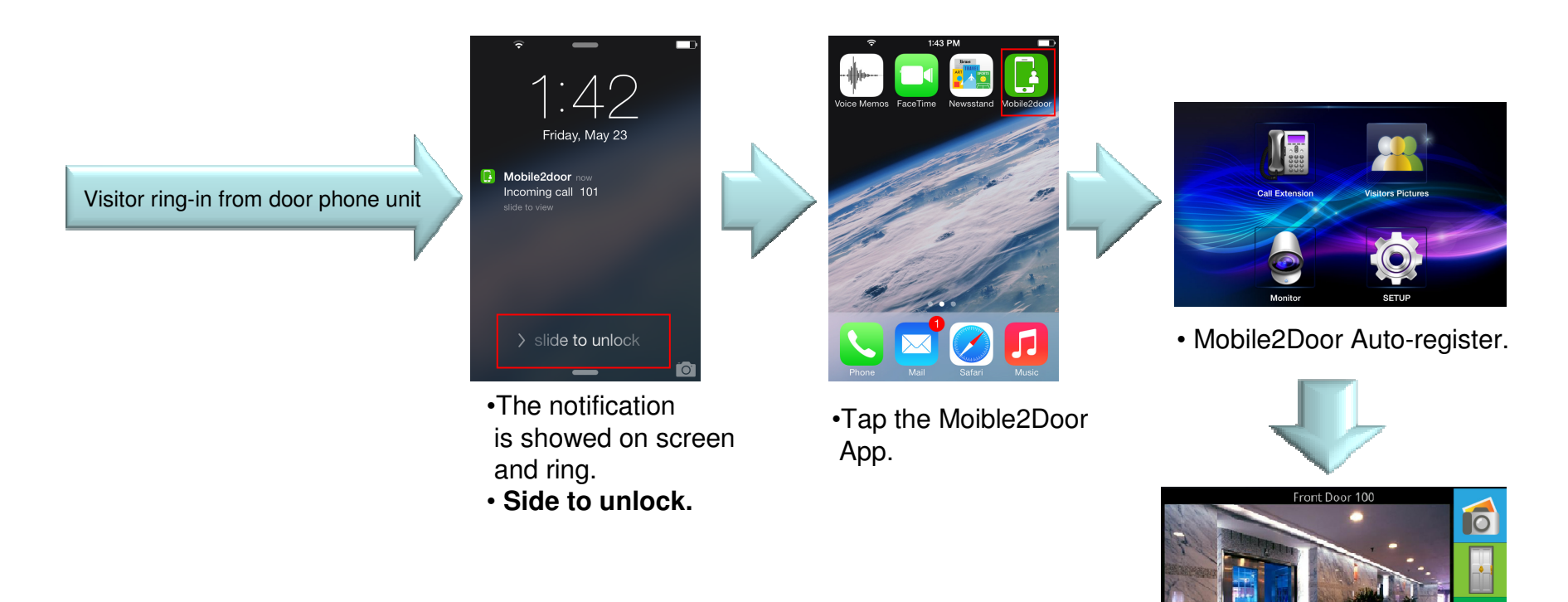

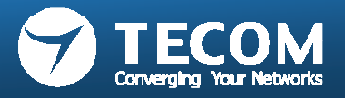

b) When iPhone is using, receive the incoming call notification.

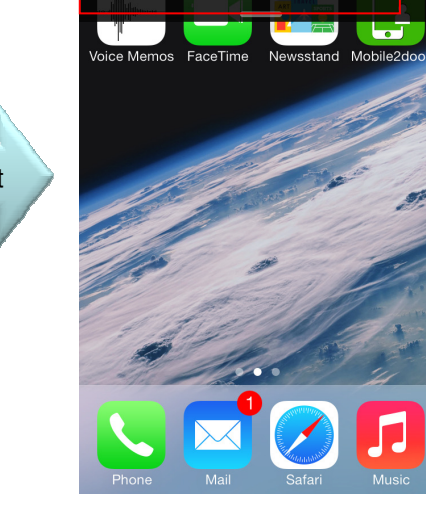

Mobile2door how Incoming call 101

- The notification is showed on the top of screen.
- Tap the notification.

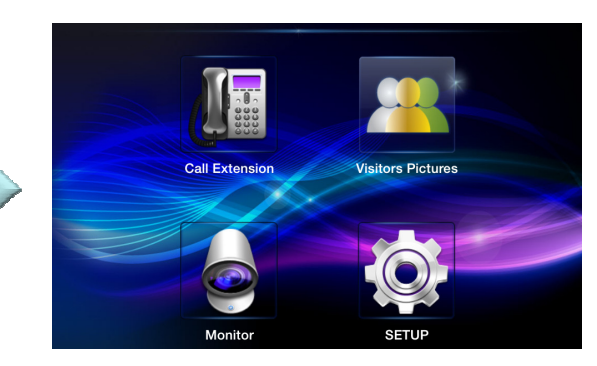

• Mobile2Door Auto-register.

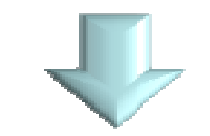

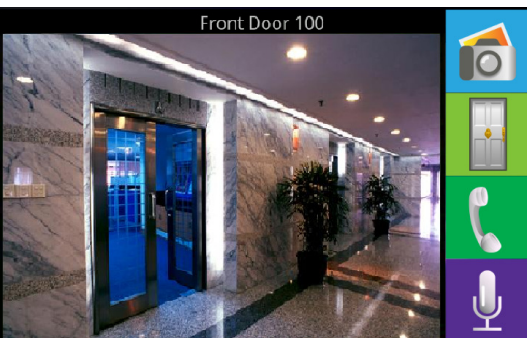

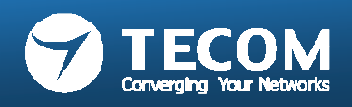

Visitor ring-in from door phone unit